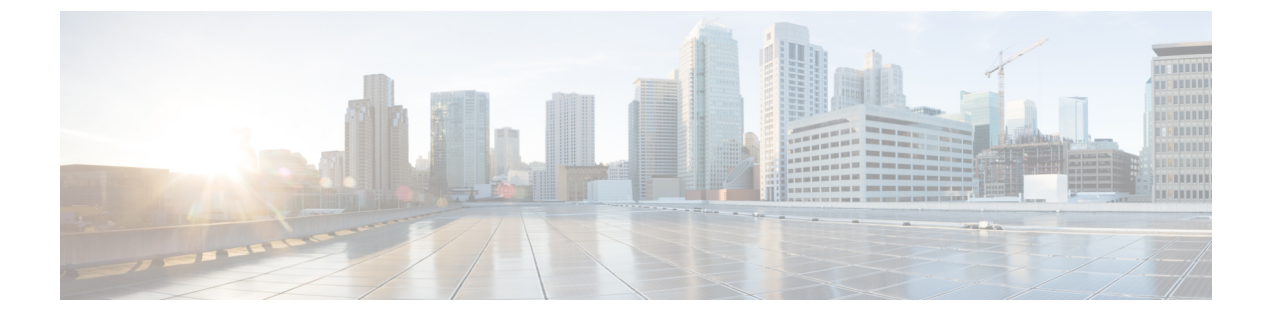

# アプライアンスの設定

- •アプライアンスの設定の概要 (1ページ)
- Maglev ウィザードを使用したマスタノードの設定 (2ページ)
- Maglev ウィザードを使用したアドオンノードの設定 (18ページ)
- ・最新の Cisco DNA Center リリースへのアップグレード (34 ページ)

### アプライアンスの設定の概要

次の2つのモードのいずれかを使用すると、アプライアンスをネットワークに展開できます。

- スタンドアロン:すべての機能を提供する単一のノードとして。このオプションは通常、 初期展開、テスト展開、小規模なネットワーク環境での使用に適しています。
- クラスタ:3ノードクラスタに属するノードとして。このモードでは、すべてのサービス とデータがホスト間で共有されます。これは、大規模な展開で推奨されるオプションで す。

初期導入でスタンドアロンモードを選択した場合は、後でクラスタを形成するためにアプライ アンスを追加できます。スタンドアロンホストの設定時には、クラスタ内の最初のノードまた はマスタノードとして設定されていることを確認してください。

初期導入でクラスタモードを選択した場合は、アドオンノードの設定に進む前に、マスタノー ドの設定を完了してください。

続行するには、次のタスクを実行します。

- 1. Cisco IMC から Maglev 設定ウィザードを起動し、クラスタ内のマスタノードを設定しま す。「Maglev ウィザードを使用したマスタノードの設定」を参照してください。
- **2.** 3 つのアプライアンスを設置し、クラスタに 2 番目と 3 番目のノードを追加する場合、 「Maglev ウィザードを使用したアドオンノードの設定」を参照してください。

### Maglev ウィザードを使用したマスタノードの設定

最初にインストールされたアプライアンスをマスタノードとして設定するには、次の手順を実行します。最初のアプライアンスは、スタンドアロンとして運用するか、またはクラスタの一部として運用するかにかかわらず、常にマスタノードとして設定する必要があります。

すでにマスタノードがある既存のクラスタのアドオンノードとしてインストールされたアプラ イアンスを設定する場合には、代わりに「Maglev ウィザードを使用したアドオンノードの設 定」の手順を実行します。

#### 始める前に

次のことを確認します。

- •「必要な IP アドレスおよびサブネット」と「必要な設定情報」で必要とされているすべての情報が収集されたこと。
- 「アプライアンスのインストールワークフロー」の説明に従って、最初のアプライアンス がインストールされたこと。
- 「Cisco Integrated Management Controller に対するブラウザアクセスの有効化」の説明に従って、マスタノードで Cisco IMC に対するブラウザのアクセス権が設定されたこと。
- •「事前設定チェックの実行」の説明に従って、マスタノードアプライアンスのポートと それらのポートによって使用されるスイッチが適切に設定されていること。
- Cisco IMC、Cisco DNA Center との互換性があるブラウザを使用しています。互換性のある ブラウザの一覧については、インストールしている Cisco DNA Center のバージョンに対応 するリリースノートを参照してください。
- 次の手順のステップ7で指定する DNS サーバと Cisco DNA Center の間のファイアウォールで ICMP が許容されること。Maglev 構成ウィザードでは ping を使用して、ユーザの指定した DNS サーバを確認します。Cisco DNA Center と DNS サーバの間にファイアウォールが存在し、そのファイアウォールで DNS サーバと ICMP が許容されていない場合、この ping がブロックされる可能性があります。ブロックされた場合、ウィザードを完了できません。

ステップ1 お使いのブラウザで、実行した Cisco IMC GUI 設定で設定した Cisco IMC の IP アドレスをポイントし、 Cisco IMC ユーザとして Cisco IMC GUI にログインします(「Cisco Integrated Management Controller に対 するブラウザアクセスの有効化」を参照)。 ログインが成功すると、次に示すように、アプライアンスに [Cisco Integrated Management Controller Chassisの概要(Cisco Integrated Management Controller Chassis Summary)] ウィンドウが右上の青いリ ンクメニューとともに表示されます。

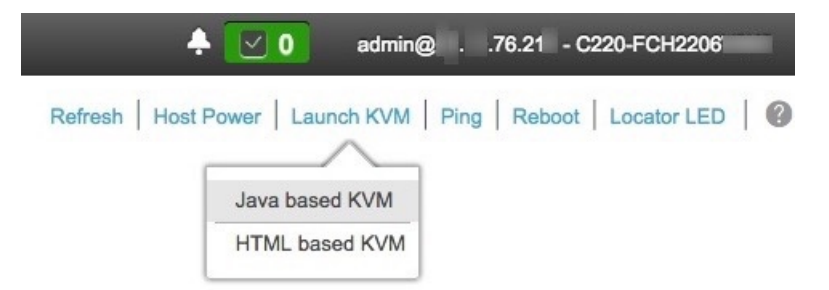

ステップ2 青いリンクメニューで [KVMの起動(Launch KVM)]を選択してから [JavaベースのKVM(Java based KVM)]と [HTMLベースのKVM(HTML based KVM)]のいずれかを選択します。Javaベースの KVM を選択した場合、KVM コンソールを独自のウィンドウで表示するために、ブラウザまたはファイルマ ネージャから Java スタートアップファイルを起動する必要があります。HMTL ベースの KVM を選択す ると、KVM コンソールが別個のブラウザウィンドウまたはタブで自動的に起動します。

> 選択した KVM のタイプに関係なく、KVM コンソールを使用して、設定の進行状況をモニタし、Maglev 構成ウィザードのプロンプトに応答します。

- **ステップ3** KVM が表示されたら、次のいずれかを選択してアプライアンスをリブートします。
  - a) メインの Cisco IMC GUI ブラウザウィンドウで、[ホストの電源(Host Power)]>[電源の再投入 (Power Cycle)]を選択します。その後、KVM コンソールに切り替えて続行します。
  - b) KVM コンソールで、[電源 (Power)]>[システムの電源の再投入(コールドブート) (Power Cycle System (cold boot))] を選択します。

アプライアンスをリブートするかどうかの確認を求められたら、[OK] をクリックします。

リブートメッセージが表示された後、次に示すように、KVM コンソールに Maglev 構成ウィザードのウェ ルカム画面が表示されます。

| Welcome to the Maglev Configuration Wizard!                                                                                                    |   |
|----------------------------------------------------------------------------------------------------|---|
| The wizard will walk you through the steps to configure this host. Select one or more options below to specify how you would like to configure this host: |   |
|                                                                                                    |   |
| Start a Cisco DNA Center Cluster                                                                                                    | 1 |
| Join a Cisco DNA Center Cluster                                                                                                    |   |
|                                                                                                    |   |
|                                                                                                    |   |
|                                                                                                    |   |
|                                                                                                    |   |
|                                                                                                    |   |
|                                                                                                    |   |
|                                                                                                    |   |
|                                                                                                    |   |
|                                                                                                    |   |
|                                                                                                    |   |
|                                                                                                    |   |
| / avit >                                                                                                    |   |
|                                                                                                    |   |
|                                                                                                    |   |
|                                                                                                    |   |
|                                                                                                    |   |
|                                                                                                    |   |
|                                                                                                    |   |

**ステップ4** マスタノードの設定を開始するには、[Cisco DNA Centerクラスタを開始する(Start a DNA-C Cluster)]を 選択します。

> ウィザードでは、アプライアンス上のすべてのポートが検出され、次の順序で1つずつ別の画面に表示 されます。

- 1. 1Gbps/10Gbps 管理ポート(1、eno1/enp53s0f0、ネットワークアダプタ #1)
- 2. 1Gbps/10Gbps クラウドポート (eno2/enp53s0f1、ネットワークアダプタ #2)
- 3. 10Gbps エンタープライズポート (enp94s0f0/enp69s0f0、ネットワークアダプタ#3)
- 4. 10Gbps クラスタポート (enp94s0f1/enp69s0f1、ネットワークアダプタ #4)
- (注) 44、56、および112コアアプライアンスのポートに割り当てられているインターフェイス名が 異なります。この手順で2つのインターフェイス名が指定された場合は、1つ目が44および56 コアアプライアンスに適用され、2つ目が112コアアプライアンスに適用されます。

設定の過程でウィザードがエンタープライズポートとクラスタポートのいずれかまたは両方を表示でき ない場合は、これらのポートが機能していないか、または無効になっている可能性があります。これら の10 Gbps ポートは Cisco DNA Center 機能に必要です。10 Gbps ポートが機能していないことが判明した 場合には、[キャンセル (Cancel)]を選択して、設定をすぐに終了します。設定を再開したり、Cisco Technical Assistance Center (TAC) に連絡したりする前に「事前設定チェックの実行」に記載されている すべての手順が完了していることを確認してください。 ステップ5 このウィザードでは1Gbps/10Gbps管理ポート(1、eno1/enp53s0f0)がまず検出され、[ネットワークアダ プタ#1(NETWORK ADAPTER #1)]として表示されます。「インターフェイスケーブル接続」で説明 したように、このポートは管理ネットワークから Cisco DNA Center GUI にアクセスするために使用され ます。この目的に適したホスト IP アドレス、ネットマスク、およびその他の値を適用します(入力する 値については、「必要な IP アドレスおよびサブネット」と「必要な設定情報」を参照してください)。

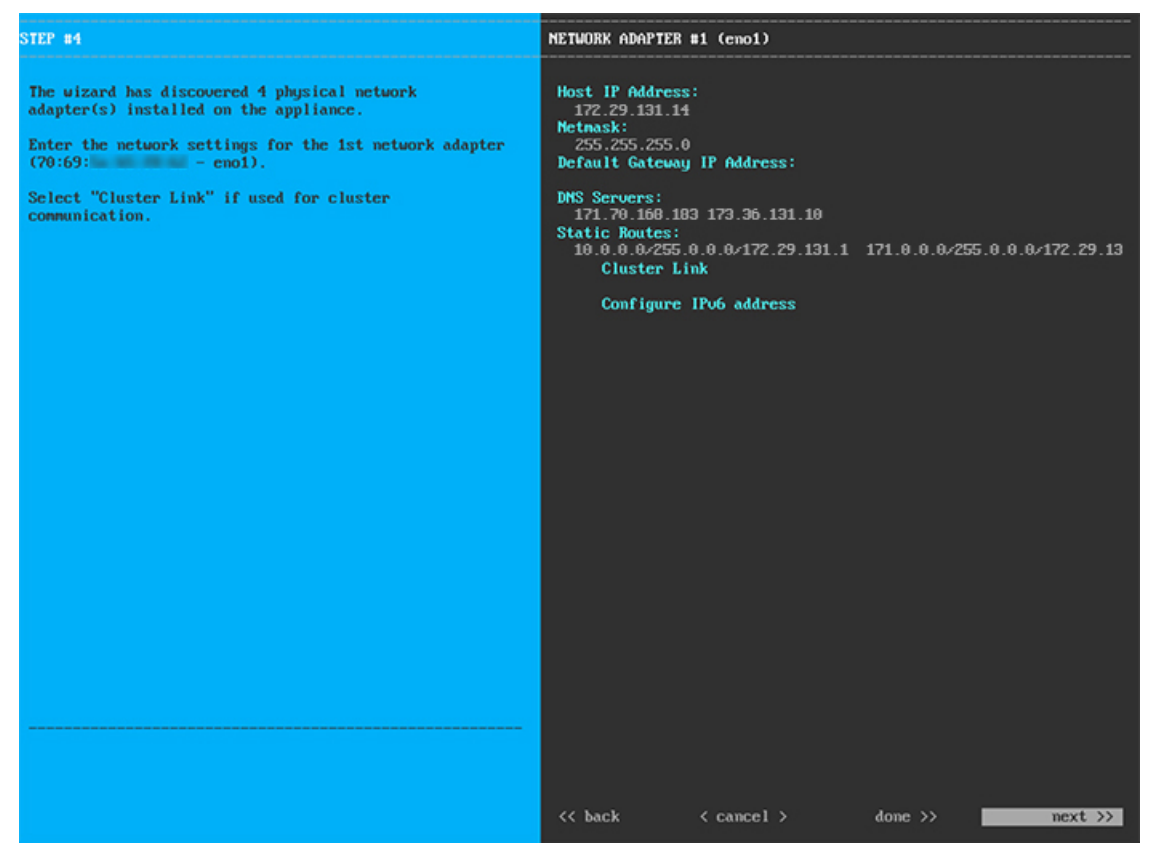

次の表に示すように、[ネットワークアダプタ#1 (NETWORK ADAPTER #1)]の設定値を入力します。

| ホスト IP アドレス(Host IP address) | 管理ポートの IP アドレスを入力します。これは必<br>須です。                                                       |
|------------------------------|-----------------------------------------------------------------------------------------|
| ネットマスク(Netmask)              | ポートの IP アドレスに対応するネットマスクを入<br>力します。これは必須です。                                              |
| デフォルトゲートウェイ IP アドレス          | ポートに使用するデフォルトゲートウェイの IP ア<br>ドレスを入力してください。この IP アドレスは、<br>通常、エンタープライズポートのみで必要になりま<br>す。 |

表 1:ネットワークアダプタ #1 のマスタノードエントリ:1Gbps/10Gbps 管理ポート (eno1/enp53s0f0)

| DNS サーバ      | 優先 DNS サーバの IP アドレスを入力します。複数<br>の DNS サーバを入力する場合には、リスト内の IP<br>アドレスをスペースで区切ります。                         |
|--------------|----------------------------------------------------------------------------------------------------|
|              | <b>重要</b> •NTPの場合、Cisco DNA Centerと<br>NTPサーバの間のポート121 (UDP)<br>が開いていることを確認します。                         |
|              | <ul> <li>クラスタ内の各アプライアンスに対して、最大3つのDNSサーバを設定します。アプライアンスに対して3つを超えるDNSサーバを設定すると、問題が発生する可能性があります。</li> </ul> |
| スタティック ルート   | 1 つ以上のスタティックルートをスペースで区切り、 <network>/<netmask>/<gateway>の形式で入力します。</gateway></netmask></network>         |
| クラスタリンク      | このフィールドは空欄のままにします。この操作は<br>クラスタポートでのみ必要になります。                                                           |
| IPv6 アドレスの設定 | 将来的な使用のために予約されています。この<br>フィールドは空欄のままにします。                                                               |

設定値の入力が完了したら、[次へ>> (next>>)]を選択して続行します。[次へ>> (next>>)]を選択す ると、入力した値がウィザードによって検証され、正しくない場合にはエラーメッセージが表示されま す。エラーメッセージが表示された場合には、入力した値が正しいことを確認してから、再入力します。 必要に応じて、[戻る<< (<<back)]を選択して再入力します。

ステップ6 入力した管理ポート値の検証が成功すると、ウィザードに1 Gbps /10 Gbps クラウドポート(2、 eno2/enp53s0f1)が[ネットワークアダプタ#2(NETWORK ADAPTER #2)]として表示されます。「イ ンターフェイスケーブル接続」で説明されているとおり、このポートは、アプライアンスをインターネッ トにリンクする際、10 Gbps エンタープライズポート(enp94s0f0/enp69s0f0)経由でアプライアンスをリ ンクできない場合に使用されるオプションのポートです。この目的に適したホスト IP アドレス、ネット マスク、およびその他の値を適用します(入力する値については、「必要な IP アドレスおよびサブネッ ト」と「必要な設定情報」を参照してください)。

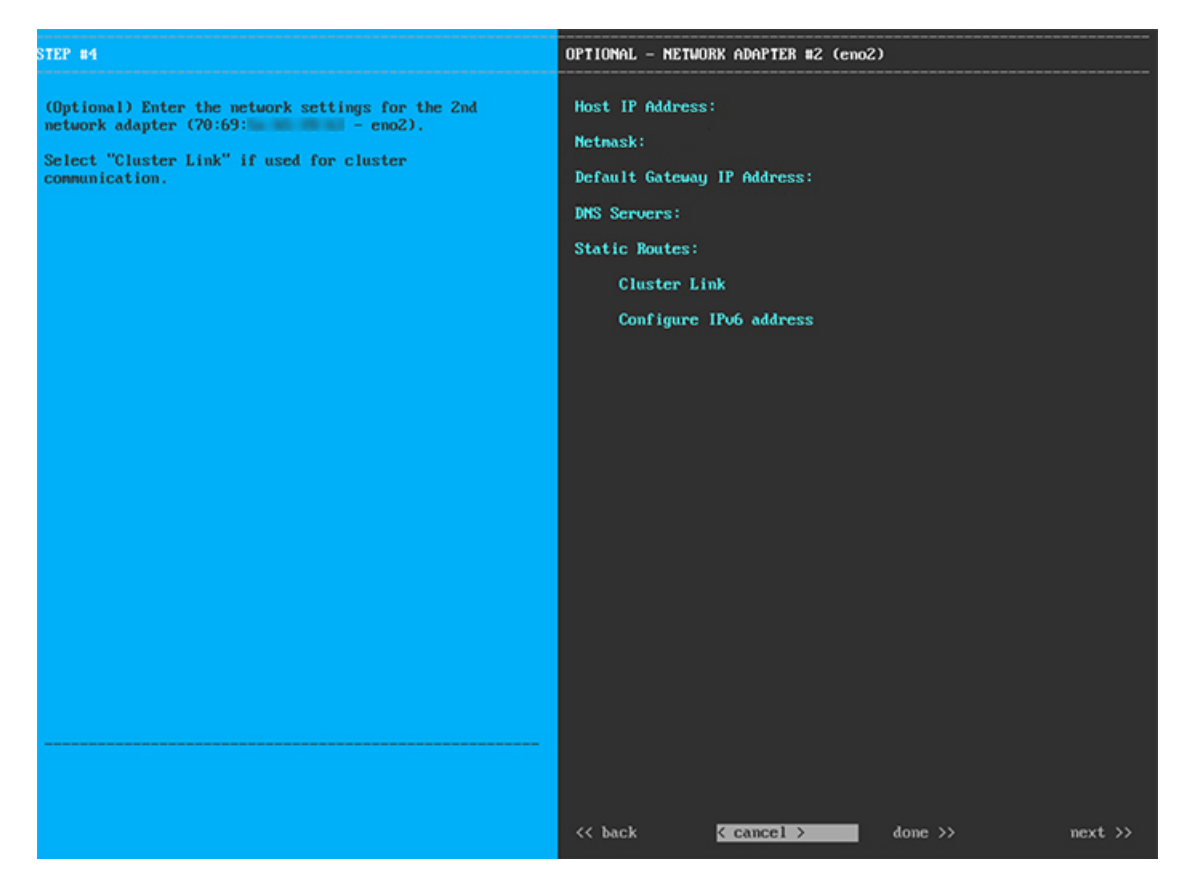

次の表に示すように、[ネットワークアダプタ#2(NETWORK ADAPTER #2)]の設定値を入力します。

| 表 2:ネットワークアダプタ #2のマスタノードエントリ | : 1 Gbps/10 Gbps クラウドポート | (eno2/enp53s0f1) |
|------------------------------|--------------------------|------------------|
|------------------------------|--------------------------|------------------|

| ホスト IP アドレス(Host IP address) | クラウドポートの IP アドレスを入力します。この<br>操作はインターネット接続にクラウドポートを使用<br>している場合にのみ必要です。それ以外の場合は、<br>空白のままにしておくことができます。 |
|------------------------------|----------------------------------------------------------------------------------------------------|
| ネットマスク(Netmask)              | ポートの IP アドレスに対応するネットマスクを入<br>力します。この操作は IP アドレスを入力する場合<br>に必要になります。                                   |
| デフォルトゲートウェイ IP アドレス          | クラウドポートに使用するデフォルトゲートウェイ<br>のIPアドレスを入力してください。このIPアドレ<br>スは、通常、エンタープライズポートのみで必要に<br>なります。               |

| DNS サーバ      | <ul> <li>優先 DNS サーバの IP アドレスを入力します。複数の DNS サーバを入力する場合には、リスト内の IP アドレスをスペースで区切ります。</li> <li>重要 クラスタ内の各アプライアンスに対して、最大3つの DNS サーバを設定します。ア</li> </ul> |
|--------------|----------------------------------------------------------------------------------------------------|
|              | プライアンスに対して3つを超えるDNS<br>サーバを設定すると、問題が発生する可<br>能性があります。                                                                                             |
| スタティック ルート   | 1 つ以上のスタティックルートをスペースで区切<br>り、 <network>/<netmask>/<gateway>の形式で入力<br/>します。通常、これは管理ポートでのみ必要です。</gateway></netmask></network>                       |
| クラスタリンク      | このフィールドは空欄のままにします。この操作は<br>クラスタポートのみで必要になります。                                                                                                    |
| IPv6 アドレスの設定 | 将来的な使用のために予約されています。この<br>フィールドは空欄のままにします。                                                                                                    |

終了したら、[次へ>>(next>>)]を選択して続行します。以前の画面でしたように、検証エラーを修正 します。

ステップ7 入力したクラウドポート値の検証が成功すると、ウィザードに10 Gbps エンタープライズポート (enp94s0f0/enp69s0f0)が[ネットワークアダプタ#3 (NETWORK ADAPTER #3)]として表示されま す。「インターフェイスケーブル接続」で説明したように、このポートは、アプライアンスをエンター プライズネットワークにリンクするために必要なポートです。この目的に適したホスト IP アドレス、 ネットマスク、およびその他の値を適用します(入力する値については、「必要な IP アドレスおよびサ ブネット」と「必要な設定情報」を参照してください)。

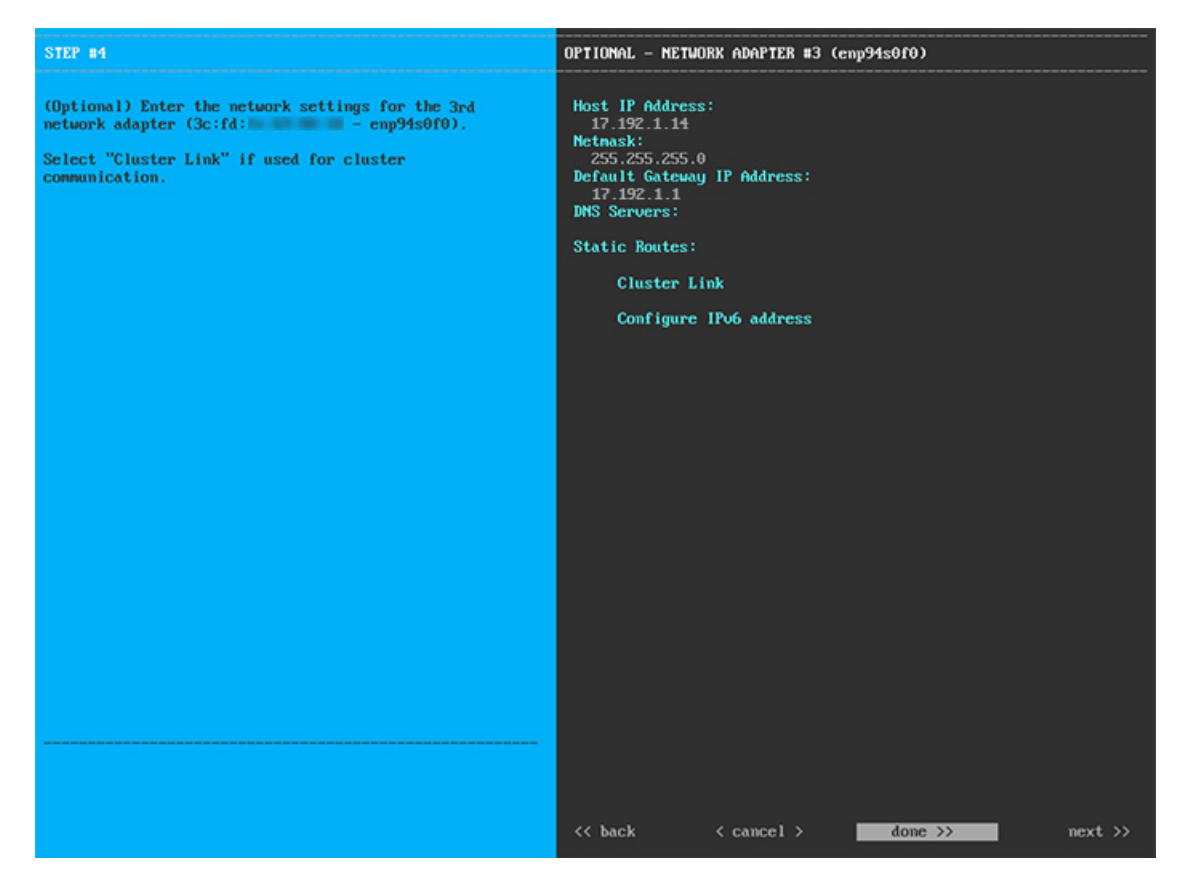

次の表に示すように、[ネットワークアダプタ#3 (NETWORK ADAPTER #3)]の設定値を入力します。

| 表 3: ネットワークアダプタ #3のマスタノードエントリ: 10Gbps エンタープライズポ | - ト ( <i>enp94s0f0/enp69s0f0</i> ) |
|-------------------------------------------------|------------------------------------|
|-------------------------------------------------|------------------------------------|

| ホスト IP アドレス(Host IP address) | エンタープライズポートの IP アドレスを入力しま<br>す。これは必須です。                                                                                                    |
|------------------------------|----------------------------------------------------------------------------------------------------|
| ネットマスク(Netmask)              | ポートの IP アドレスに対応するネットマスクを入<br>力します。これは必須です。                                                                                                    |
| デフォルトゲートウェイ IP アドレス          | ポートに使用するデフォルトゲートウェイの IP ア<br>ドレスを入力してください。これは必須です。                                                                                                 |
| DNS サーバ                      | 優先DNSサーバのIPアドレスを入力します。複数のDNSサーバを入力する場合には、リスト内のIP<br>アドレスをスペースで区切ります。                                                                               |
|                              | <ul> <li>重要 クラスタ内の各アプライアンスに対して、</li> <li>最大3つのDNSサーバを設定します。ア</li> <li>プライアンスに対して3つを超えるDNS</li> <li>サーバを設定すると、問題が発生する可</li> <li>能性があります。</li> </ul> |

| スタティック ルート   | 1 つ以上のスタティックルートをスペースで区切り、 <network>/<netmask>/<gateway>の形式で入力します。通常、Cisco DNA Centerこれは管理ポートでのみ必要です。</gateway></netmask></network> |
|--------------|----------------------------------------------------------------------------------------------------|
| クラスタリンク      | このフィールドは空欄のままにします。この操作は<br>クラスタポートのみで必要になります。                                                                                      |
| IPv6 アドレスの設定 | 将来的な使用のために予約されています。この<br>フィールドは空欄のままにします。                                                                                          |

終了したら、[次へ>>(next>>)]を選択して続行します。以前の画面でしたように、検証エラーを修正 します。

ステップ8 入力したエンタープライズポート値の検証が成功すると、ウィザードに10 Gbps クラスタポート (enp94s0f1/enp69s0f1)が[ネットワークアダプタ#4 (NETWORK ADAPTER #4)]として表示されま す。「インターフェイスケーブル接続」で説明したように、このポートはアプライアンスをクラスタに リンクするために使用されるため、ホスト IP アドレス、ネットマスク、およびこの目的に適した他の値 を適用します(入力する値については、「必要な IP アドレスおよびサブネット」と「必要な設定情報」 を参照してください)。

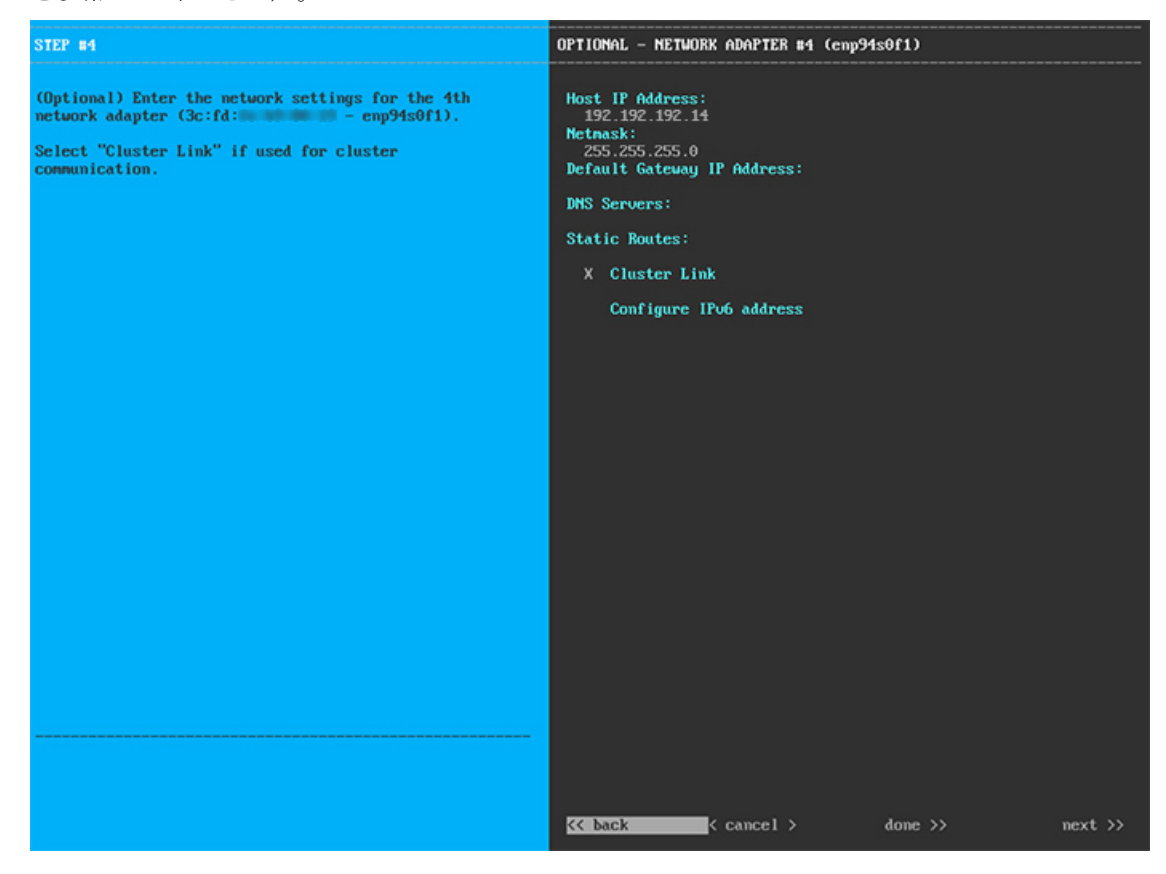

次の表に示すように、[ネットワークアダプタ#4(NETWORK ADAPTER #4)]の設定値を入力します。

| ホスト IP アドレス(Host IP address) | クラスタポートの IP アドレスを入力します。これ<br>は必須です。クラスタポートのアドレスは後で変更<br>できないことに注意してください。                                                                           |
|------------------------------|----------------------------------------------------------------------------------------------------|
| [Netmask]                    | ポートの IP アドレスに対応するネットマスクを入<br>力します。これは必須です。                                                                                                    |
| デフォルトゲートウェイ IP アドレス          | ポートに使用するデフォルトゲートウェイの IP ア<br>ドレスを入力してください。この IP アドレスは、<br>通常、エンタープライズポートのみで必要になりま<br>す。                                                            |
| DNS サーバ                      | 優先DNSサーバのIPアドレスを入力します。複数のDNSサーバを入力する場合には、リスト内のIP<br>アドレスをスペースで区切ります。                                                                               |
|                              | <ul> <li>重要 クラスタ内の各アプライアンスに対して、</li> <li>最大3つのDNSサーバを設定します。ア</li> <li>プライアンスに対して3つを超えるDNS</li> <li>サーバを設定すると、問題が発生する可</li> <li>能性があります。</li> </ul> |
| スタティック ルート                   | 1 つ以上のスタティックルートをスペースで区切<br>り、 <network>/<netmask>/<gateway>の形式で入力<br/>します。通常、これは管理ポートでのみ必要です。</gateway></netmask></network>                        |
| クラスタリンク                      | このポートがCisco DNA Centerクラスタへのリンク<br>であることを示すには、このチェックボックスをオ<br>ンにします。この操作はクラスタポートでのみ必要<br>になります。                                                    |
| IPv6 アドレスの設定                 | 将来的な使用のために予約されています。この<br>フィールドは空欄のままにします。                                                                                                    |

表 4: ネットワークアダプタ #4 のマスタノードエントリ: 10 Gbps クラスタポート (enp94s0f1/enp69s0f1)

終了したら、[次へ>>(next>>)]を選択して続行します。以前の画面でしたように、検証エラーを修正 します。ウィザードによって、ネットワークアダプタの設定が検証され、適用されます。

**ステップ9** ネットワークアダプタの設定が完了すると、次に示すように、使用している[ネットワークプロキシ (NETWORK PROXY)]の設定値を入力するようウィザードに求められます。

| STEP #8                                                                                                    | NETWORK PROXY                                                                                     |
|----------------------------------------------------------------------------------------------------|---------------------------------------------------------------------------------------------------|
| The controller appears to be behind a network proxy.<br>Enter your network proxy configuration settings to<br>enable cloud connectivity. | HTTPS Proxy:<br>http://proxy-usa.example.com:80<br>HTTPS Proxy Usernane:<br>HTTPS Proxy Password: |
|                                                                                                    | <pre>&lt;&lt; back &lt; cancel &gt; next &gt;&gt;</pre>                                           |

次の表に示すように、[ネットワークアダプタ(NETWORK ADAPTER)]の設定値を入力します。

表 5: ネットワークプロキシのマスタノードエントリ

| HTTPS プロキシ      | インターネットにアクセスする HTTPS ネットワー<br>クプロキシの URL またはホスト名を入力します。<br>(注) Cisco DNA Center から HTTPS プロキシへ<br>の接続は、このリリースの HTTP 経由の<br>みでサポートされます。 |
|-----------------|----------------------------------------------------------------------------------------------------|
| HTTPS プロキシユーザ名  | ネットワークプロキシへのアクセスに使用するユー<br>ザ名を入力します。プロキシログインが必要ない場<br>合には、このフィールドを空白のままにします。                                                           |
| HTTPS プロキシパスワード | ネットワークプロキシへのアクセスに使用するパス<br>ワードを入力します。プロキシログインが必要ない<br>場合には、このフィールドを空白のままにします。                                                          |

終了したら、[次へ>>(next>>)]を選択して続行します。以前の画面でしたように、検証エラーを修正 します。

ステップ10 ネットワークプロキシの設定が完了すると、次に示すように、[MAGLEV クラスタの詳細(MAGLEV CLUSTER DETAILS)]で、マスタノードの仮想IPアドレスを入力するようウィザードに求められます。

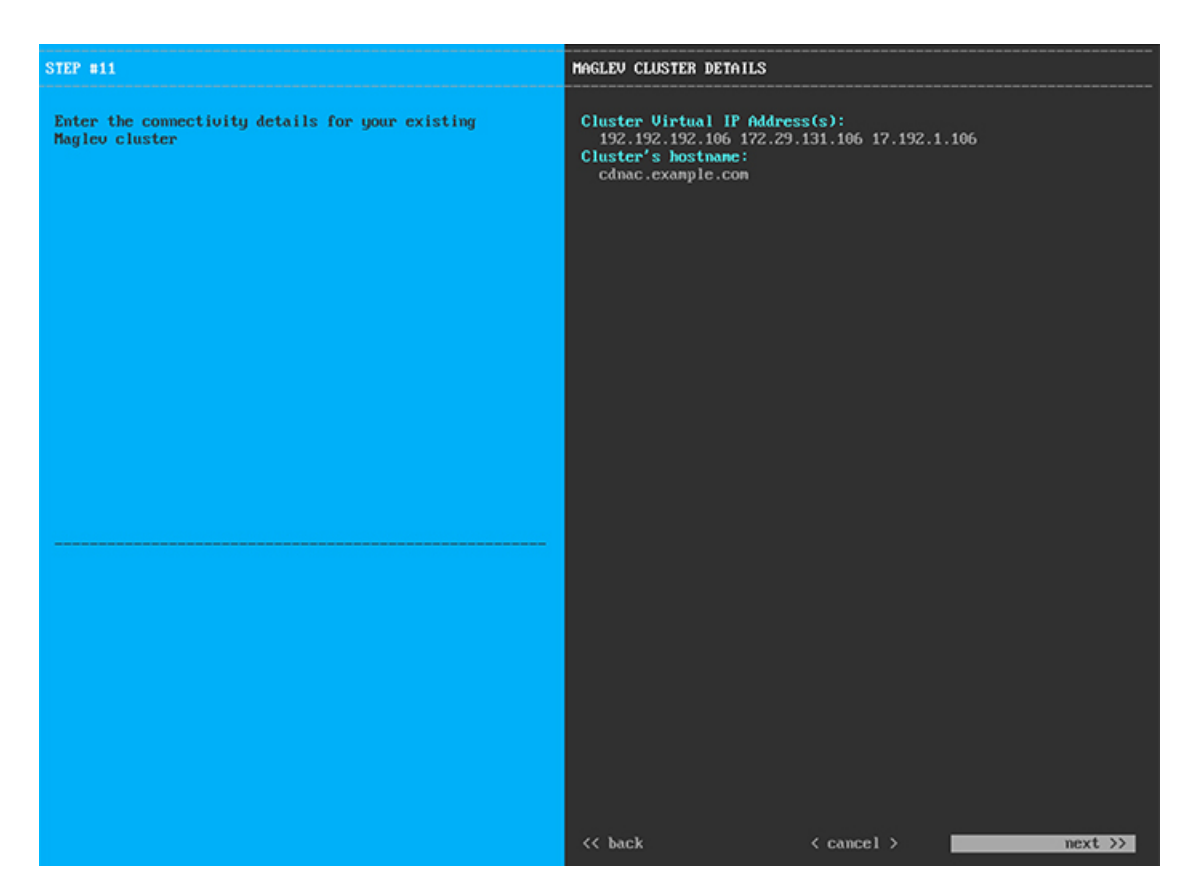

クラスタとネットワークの間のトラフィックに使用される仮想 IP アドレスのスペース区切りリストを入力します。この操作は、3ノードクラスタと、将来3ノードクラスタに変換されるシングルノードクラスタの両方の場合に必要です。単一ノードクラスタをセットアップした後、単一ノードクラスタのまま使用し続ける予定の場合には、このステップをスキップしてステップ 11 に進みます。

重要 設定済みのネットワークインターフェイスごとに1つずつ仮想 IP アドレスを入力する必要があります。この操作を行わない限り、ウィザードを完了することはできません。これらのアドレスは、クラスタリンクのステータスに関連付けられており、ステータスは[アップ(UP)]の状態となっている必要があります。

クラスタの完全修飾ドメイン名(FQDN)を指定するオプションもあります。Cisco DNA Center ではこの ドメイン名を使用して次の操作が実行されます。

- このホスト名を使用して、クラスタのWebインターフェイスと、Cisco DNA Center が管理するエン タープライズネットワーク内のデバイスによって使用されるRepresentational State Transfer (REST) API にアクセスします。
- Cisco DNA Center 証明書の[サブジェクト代替名(SAN) (Subject Alternative Name (SAN))]フィールドで、FQDNを使用して、デバイスのプロビジョニングに使用されるプラグアンドプレイサーバが定義されます。

終了したら、[次へ>>(next>>)]を選択して続行します。以前の画面でしたように、検証エラーを修正 します。 ステップ11 仮想 IP アドレスを入力すると、次に示すように、[ユーザアカウント設定(USER ACCOUNT SETTINGS)] の値を入力するようウィザードに求められます。

| TEP #13                                                                                                    | USER ACCOUNT SETTINGS                                                             |
|----------------------------------------------------------------------------------------------------|-----------------------------------------------------------------------------------|
| Specify a new password for the 'magleu' Linux user,<br>and specify a passphrase of the 'admin' UI user.<br>• Indicates a mandatory field             | Linux Passuord: *<br>**********<br>Re-enter Linux Passuord: *<br>********         |
| Password generation is optional, but recommended.<br>User is advised to append personal password with<br>generated password for recommended security | Password Generation Seed:<br>< Generate Password >                                |
| Caution: Store generated password for future log ins                                                                                                 | Auto Generated Password:<br>< Use Generated Password >                            |
|                                                                                                    | Administrator Passphrase: *<br>memerator Administrator Passphrase: *<br>********* |
|                                                                                                    | <pre>&lt;&lt; back &lt; cancel &gt;</pre>                                         |

次の表の説明に従って、[ユーザアカウント設定(USER ACCOUNT SETTINGS)]の値を入力します。

表 6: ユーザアカウント設定のマスタノードエントリ

| Linux パスワード     | maglev ユーザに対して設定されている Linux パス<br>ワードを入力します。                                                           |
|-----------------|----------------------------------------------------------------------------------------------------|
| Linux パスワードの再入力 | Linux パスワードをもう一度入力して確認します。                                                                             |
| パスワード生成シード      | Linux パスワードを自分で作成しない場合には、このフィールドにシードフレーズを入力してから、<br>[パスワードの生成 (Generate password)]を押し<br>てパスワードを生成します。 |

| 自動生成パスワード                           | (オプション)シードフレーズは、ランダムで安<br>全なパスワードの一部として表示されます。必要に<br>応じて、このパスワードを「そのまま」使用するこ<br>とも、この自動生成パスワードをさらに編集するこ<br>ともできます。 |
|-------------------------------------|----------------------------------------------------------------------------------------------------|
|                                     | [ <use generated="" password="">] を押してパスワードを<br/>保存します。</use>                                                      |
| 管理者パスフレーズ(Administrator Passphrase) | スーパーユーザ権限を持つ管理者のデフォルトのパ<br>スワードを入力します。このパスワードは Cisco<br>DNA Center に初めてログインするときに使用しま<br>す。                         |
| 管理者パスフレーズの再入力                       | 管理者パスフレーズをもう一度入力して確認しま<br>す。                                                                                       |

終了したら、[次へ>>(next>>)]を選択して続行します。以前の画面でしたように、検証エラーを修正 します。

ステップ12 ユーザアカウントの詳細を入力すると、次に示すように、[NTPサーバの設定(NTP SERVER SETTINGS)] の値を入力するようウィザードに求められます。

| STEP #14                                                                                            | NTP SERVER SETTINGS                                                     |
|----------------------------------------------------------------------------------------------------|-------------------------------------------------------------------------|
| Enter the IP address of the NTP server that the controller will use.                                | NTP Servers: *<br>1.ntp.example.com 2.ntp.example.com 3.ntp.example.com |
| It is recommended to specify 3 or more NTP servers to improve availability and time accuracy.       |                                                                         |
| Please note that the NTP server(s) must be accessible<br>in order for the configuration to succeed. |                                                                         |
| * Indicates a mandatory field                                                                       |                                                                         |
|                                                                                                    |                                                                         |
|                                                                                                    |                                                                         |
|                                                                                                    |                                                                         |
|                                                                                                    |                                                                         |
|                                                                                                    |                                                                         |
|                                                                                                    |                                                                         |
|                                                                                                    |                                                                         |
|                                                                                                    |                                                                         |
|                                                                                                    |                                                                         |
|                                                                                                    |                                                                         |
|                                                                                                    |                                                                         |
|                                                                                                    | << back < cancel > next >>                                              |
|                                                                                                    |                                                                         |

1つまたは複数のNTPサーバアドレスまたはホスト名をスペースで区切って入力します。1つ以上のNTP アドレスまたはホスト名が必要です。実稼働環境への展開では、少なくとも3台のNTPサーバを設定す ることを推奨します。

終了したら、[次へ>> (next>>)]を選択して続行します。以前の画面でしたように、検証エラーを修正 します。ウィザードによって、NTP サーバの設定が検証され、適用されます。

ステップ13 NTP サーバを指定すると、次に示すように、[MAGLEV 詳細設定(MAGLEV ADVANCED SETTINGS)] の値を入力するようウィザードに求められます。

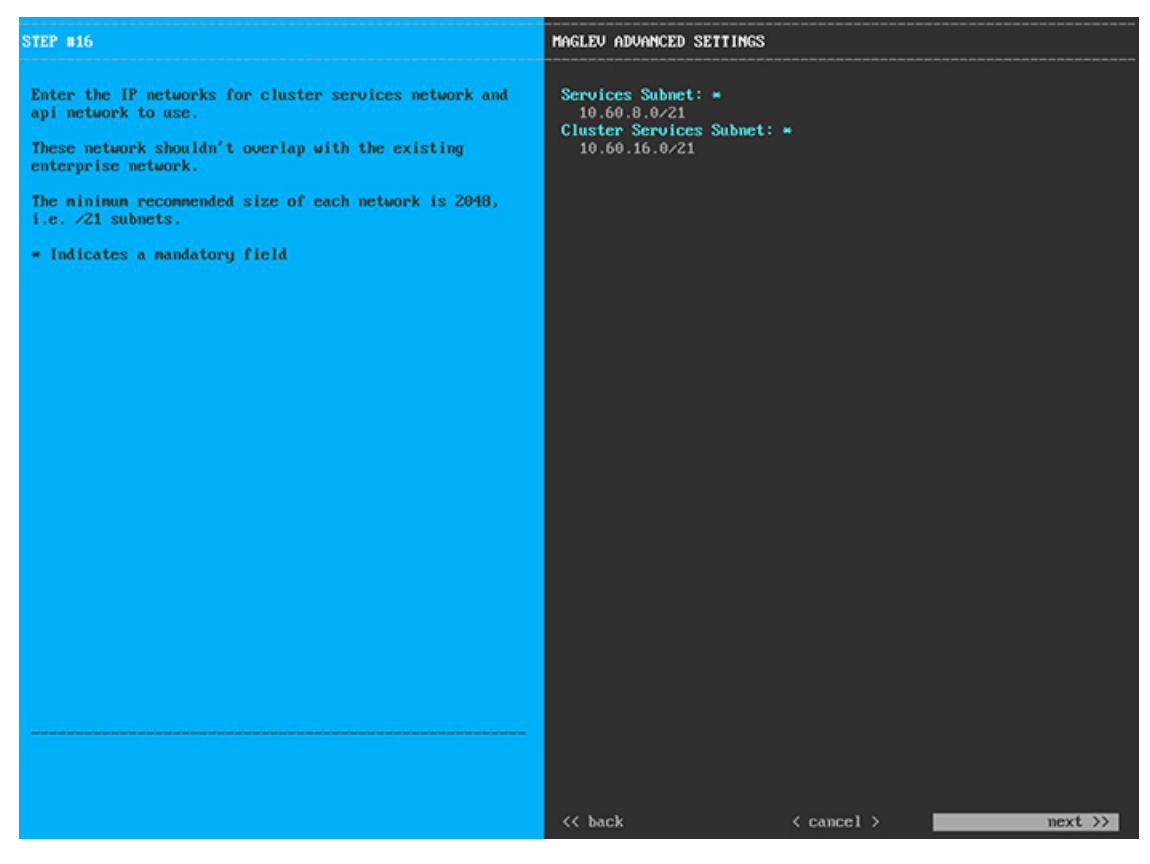

次の表に示すように、[MAGLEV 詳細設定(MAGLEV ADVANCED SETTINGS)]の設定値を入力します。

#### 表 7: Maglev 詳細設定のマスタノードエントリ

| サービスサブネット     | 独自のサービスの管理に使用する、Cisco DNA Center<br>専用の IP サブネットを入力します。              |
|---------------|----------------------------------------------------------------------|
| クラスタサービスサブネット | Cisco DNA Center が独自のクラスタリングサービス<br>の管理に使用する、専用の IP サブネットを入力し<br>ます。 |

終了したら、[次へ>>(next>>)]を選択して続行します。以前の画面でしたように、検証エラーを修正 します。 **ステップ14** Maglev 詳細設定の入力が完了すると、次に示すように、ウィザードが設定の適用を続行する準備ができたことを示す最終メッセージが表示されます。

| The wizard is now ready to apply the configuration                                                                                                    | on on the controller.                                                          |                 |
|----------------------------------------------------------------------------------------------------|--------------------------------------------------------------------------------|-----------------|
| Use the [back] button below to verify/modify com<br>Use the [cancel] button to discard your changes a<br>Use the [proceed] button to save your changes an | ntroller settings.<br>and exit the wizard.<br>Id proceed with applying them on | the controller. |
|                                                                                                    |                                                                                |                 |
|                                                                                                    |                                                                                |                 |
|                                                                                                    |                                                                                |                 |
|                                                                                                    |                                                                                |                 |
|                                                                                                    |                                                                                |                 |
|                                                                                                    |                                                                                |                 |
|                                                                                                    |                                                                                |                 |
|                                                                                                    |                                                                                |                 |
|                                                                                                    |                                                                                |                 |
|                                                                                                    |                                                                                |                 |
|                                                                                                    |                                                                                |                 |
|                                                                                                    |                                                                                |                 |
|                                                                                                    |                                                                                |                 |
|                                                                                                    | (                                                                              |                 |
| << back                                                                                                    | < cancel >                                                                     | proceed >>      |
|                                                                                                    |                                                                                |                 |
|                                                                                                    |                                                                                |                 |

[続行>> (proceed>>)]を選択して設定を完了します。

ホストが自動的にリブートし、設定を適用してサービスを起動したとのメッセージが KVM コンソール に表示されます。このプロセスには数時間かかることがあります。KVM コンソールでプロセスの進行状 況をモニタすることができます。

設定プロセスの最後に、アプライアンスの電源を再投入すると、「設定に成功しました (CONFIGURATION SUCCEEDED!)」というメッセージが表示されます。

#### 次のタスク

タスクが完了した後:

- このアプライアンスをスタンドアロンモードのみで展開する場合には、初回セットアップ (「初期設定ワークフロー」)を実行して続行します。
- このアプライアンスをクラスタ内のマスタノードとして展開する場合には、クラスタ内の 2番目と3番目のインストール済みアプライアンスを設定します(「Maglev ウィザードを 使用したアドオンノードの設定」)。

## Maglev ウィザードを使用したアドオンノードの設定

クラスタ内の2番目と3番目のアプライアンスを設定するには、次の手順を実行します。

```
(
```

**重要 3**ノードクラスタを構築するには、同じバージョンの**システム**パッケージが3つの Cisco DNA Center アプライアンスにインストールされている必要があります。この条件が整わない場合、 予期しない動作とダウンタイムの可能性が生じることがあります。

新しいアドオンノードをクラスタに結合する場合には、クラスタ内の最初のホストをマスタ ノードとして指定する必要があります。クラスタにアドオンノードを結合する際、次の点に注 意してください。

クラスタに新しいノードを追加する前に、インストールされているすべてのパッケージがマスタノードに展開されていることを確認してください。展開されているかどうかを確認するには、セキュアシェルを使用して、マスタノードの Cisco DNA Center 管理ポートにLinuxユーザ(maglev)としてログインしてから、maglev package status コマンドを実行します。インストールされているすべてのパッケージは、コマンド出力で「展開済み(DEPLOYED)」と表示されます。次の例では、アプリケーションポリシー、SDアクセス、センサアシュアランス、センサ自動化のパッケージがインストールされていないため、これらのパッケージのステータスのみが[未展開(NOT\_DEPLOYED)]になります。アドオンノードを設定する前に、パッケージのステータスが前述のように表示されている必要があります。

\$ ssh maglev@172.29.131.14 -p 2222 The authenticity of host '[172.29.131.14]:2222 ([172.29.131.14]:2222)' can't be established. ECDSA key fingerprint is SHA256:scye+2ll6NFHAkOZDs0cNLHBR75j1KV3ZXIKuUaiadk. Are you sure you want to continue connecting (yes/no)? yes Warning: Permanently added '[172.29.131.14]:2222' (ECDSA) to the list of known hosts. Welcome to the Maglev Appliance maglev@172.29.131.14's password:

Welcome to the Maglev Appliance

System information as of Thu Dec 20 03:07:13 UTC 2018

| System load: 4.08                                                                      | IP address for enp94s0f0: 17.192.1.14    |  |
|----------------------------------------------------------------------------------------|------------------------------------------|--|
| Usage of /: 59.8% of 28.03GB                                                           | IP address for enp94s0f1: 192.192.192.14 |  |
| Memory usage: 21%                                                                      | IP address for eno1: 172.29.131.14       |  |
| Swap usage: 0%                                                                         | IP address for docker0: 169.254.0.1      |  |
| Processes: 831                                                                         | IP address for tun10: 10.60.3.0          |  |
| Users logged in: 0                                                                     |                                          |  |
| To run a command as administrator (user "root"), use "sudo <command/> ".               |                                          |  |
| See "man sudo_root" for details.                                                       |                                          |  |
| [Thu Dec 20 03:07:13 UTC] maglev@192.192.192.14 (maglev-master-1) ~                    |                                          |  |
| a magicy package status                                                                |                                          |  |
|                                                                                        | •                                        |  |
| <pre>maglev-1 [main - https://kong-frontend.maglev-system.syc.cluster.local:443]</pre> |                                          |  |

| NAME                | DEPLOYED    | AVAILABLE     | STATUS       |
|---------------------|-------------|---------------|--------------|
| application-policy  | -           | 2.1.10.170000 | NOT DEPLOYED |
| assurance           | 1.0.5.686   | 1.1.8.1440    | DEPLOYED     |
| automation-core     | 2.1.8.60044 | 2.1.12.60011  | DEPLOYED     |
| base-provision-core | 2.1.8.60044 | 2.1.12.60016  | DEPLOYED     |
| command-runner      | 2.1.8.60044 | 2.1.9.60029   | DEPLOYED     |
| device-onboarding   | 2.1.8.60044 | 2.1.12.60016  | DEPLOYED     |
| image-management    | 2.1.8.60044 | 2.1.12.60011  | DEPLOYED     |
| ncp-system          | 2.1.8.60044 | 2.1.9.60029   | DEPLOYED     |
| ndp-base-analytics  | 1.0.7.878   | 1.0.7.908     | DEPLOYED     |
| ndp-platform        | 1.0.7.829   | 1.0.7.866     | DEPLOYED     |
| ndp-ui              | 1.0.7.956   | 1.0.7.975     | DEPLOYED     |
| network-visibility  | 2.1.8.60044 | 2.1.12.60016  | DEPLOYED     |
| path-trace          | 2.1.8.60044 | 2.1.12.60016  | DEPLOYED     |
| sd-access           | -           | 2.1.12.60016  | NOT DEPLOYED |
| sensor-assurance    | -           | 1.1.5.40      | NOT DEPLOYED |
| sensor-automation   | -           | 2.1.9.60029   | NOT DEPLOYED |
| system              | 1.0.4.807   | 1.0.4.855     | DEPLOYED     |

- 一度に1つのノードのみをクラスタに結合してください。複数のノードを同時に追加しないでください。同時に追加しようとすると予期しない動作が発生します。
- 各アドオンノードのクラスタ接続プロセス中に、サービスのダウンタイムが発生することが予想されます。サービスはすべてのノードに再配布される必要があり、そのプロセスの間、クラスタはダウンします。

#### 始める前に

次のことを確認します。

- •「Maglev ウィザードを使用したマスタノードの設定」の手順に従って、クラスタ内の最初のアプライアンスが設定されたこと。
- •「必要な IP アドレスおよびサブネット」と「必要な設定情報」で必要とされているすべての情報が収集されたこと。
- 「アプライアンスのインストールワークフロー」の説明に従って、2番目と3番目のアプ ライアンスがインストールされたこと。
- ・以下を完了していること。
  - 1. 最初のアプライアンスで maglev package status コマンドを実行したこと。

この情報にはCisco DNA Centerホームページからもアクセスできます。[ヘルプ(Help)] アイコン(<sup>(③)</sup>)をクリックし、[概要(About)]>[パッケージを表示(Show Packages)] の順に選択してください。

- 2. Cisco TAC に連絡し、このコマンドの出力を提供して2番目と3番目のアプライアン スにインストールする必要がある ISO をポイントするよう依頼したこと。
- 「Cisco IMC に対するブラウザアクセスの有効化」の説明に従って、両方のアドオンアプ ライアンスで Cisco Integrated Management Controller に対するブラウザのアクセス権が設定 されたこと。

- •「事前設定チェックの実行」の説明に従って、アドオンノードアプライアンスのポート とそれらのポートによって使用されるスイッチの両方が適切に設定されていることを確認 しました。
- 互換性のあるブラウザを使用していること。互換性のあるブラウザの一覧については、インストールしている Cisco DNA Center のバージョンに対応するリリースノートを参照してください。
- 次の手順のステップ7で指定する DNS サーバと Cisco DNA Center の間のファイアウォールで ICMP が許容されること。Maglev 設定ウィザードでは ping を使用して、ユーザの指定した DNS サーバを確認します。Cisco DNA Center と DNS サーバの間にファイアウォールが存在し、そのファイアウォールで DNS サーバと ICMP が許容されていない場合、この ping がブロックされる可能性があります。ブロックされた場合、ウィザードを完了できません。

**ステップ1** お使いのブラウザで、実行した cisco imc GUI 設定で設定した Cisco IMC の IP アドレスをポイントし、 cisco imc ユーザとして Cisco IMC GUI にログインします(「Enable Browser Access To Cisco Integrated Management Controller」を参照)。

ログインが成功すると、次に示すように、アプライアンスに [Cisco Integrated Management Controller Chassisの概要(Cisco Integrated Management Controller Chassis Summary)] ウィンドウが右上の青いリンクメニューとともに表示されます。

| 🕂 🔽 🚺 admin@                      | D76.21 - C220-FCH2206   |
|-----------------------------------|-------------------------|
| Refresh   Host Power   Launch KVM | Ping Reboot Locator LED |
| Java based KVM                    |                         |
| HTML based KVM                    |                         |

ステップ2 青いリンクメニューで [KVMの起動(Launch KVM)]を選択してから [JavaベースのKVM(Java based KVM)]と [HTMLベースのKVM(HTML based KVM)]のいずれかを選択します。Javaベースの KVM を選択した場合、KVM コンソールを独自のウィンドウで表示するために、ブラウザまたはファイルマ ネージャから Java スタートアップファイルを起動する必要があります。HMTL ベースの KVM を選択す ると、KVM コンソールが別個のブラウザウィンドウまたはタブで自動的に起動します。

> 選択した KVM のタイプに関係なく、KVM コンソールを使用して、設定の進行状況をモニタし、Maglev 設定ウィザードのプロンプトに応答します。

- **ステップ3** KVM が表示されたら、次のいずれかを選択してアプライアンスをリブートします。
  - a) メインの Cisco IMC GUI ブラウザウィンドウで、[ホストの電源(Host Power)]>[電源の再投入 (Power Cycle)]を選択します。その後、KVM コンソールに切り替えて続行します。
  - b) KVM コンソールで、[電源(Power)]>[システムの電源の再投入(コールドブート) (Power Cycle System (cold boot))] を選択します。

アプライアンスをリブートするかどうかの確認を求められたら、[OK] をクリックします。

リブートメッセージが表示された後、次に示すように、KVM コンソールに Maglev 設定ウィザードのウェ ルカム画面が表示されます。

| Welcome to the Maglev Configuration Wizard!                                                                                                    |  |
|----------------------------------------------------------------------------------------------------|--|
| The wizard will walk you through the steps to configure this host. Select one or more options below to specify how you would like to configure this host: |  |
|                                                                                                    |  |
| Start a Cisco DNA Center Cluster                                                                                                    |  |
| Join a Cisco DNA Center Cluster                                                                                                    |  |
|                                                                                                    |  |
|                                                                                                    |  |
|                                                                                                    |  |
|                                                                                                    |  |
|                                                                                                    |  |
|                                                                                                    |  |
|                                                                                                    |  |
|                                                                                                    |  |
|                                                                                                    |  |
|                                                                                                    |  |
|                                                                                                    |  |
|                                                                                                    |  |
| < exit >                                                                                                    |  |
|                                                                                                    |  |
|                                                                                                    |  |
|                                                                                                    |  |
|                                                                                                    |  |
|                                                                                                    |  |

**ステップ4** [Cisco DNA Centerクラスタに追加(Join a DNA-C cluster)]を選択して、アドオンノードの設定を開始 します。

> ウィザードでは、アプライアンス上のすべてのポートが検出され、次の順序で1つずつ別の画面に表示 されます。

- 1. 1Gbps/10Gbps 管理ポート(1、eno1/enp53s0f0、ネットワークアダプタ #1)
- **2.** 1Gbps/10Gbps クラウドポート (eno2/enp53s0f1、ネットワークアダプタ #2)
- 3. 10Gbps エンタープライズポート (enp94s0f0/enp69s0f0、ネットワークアダプタ #3)
- 4. 10Gbps クラスタポート (enp94s0f1/enp69s0f1、ネットワークアダプタ #4)
- (注) 44、56、および112コアアプライアンスのポートに割り当てられているインターフェイス名が 異なります。この手順で2つのインターフェイス名が指定された場合は、1つ目が44および56 コアアプライアンスに適用され、2つ目が112コアアプライアンスに適用されます。

設定の過程でウィザードがエンタープライズポートとクラスタポートのいずれかまたは両方を表示でき ない場合は、これらのポートが機能していないか、または無効になっている可能性があります。これら の 10 Gbps ポートは Cisco DNA Center 機能に必要です。機能していないことが判明した場合には、[キャ ンセル(Cancel)]を選択して、設定をすぐに終了します。設定を再開したり、Cisco Technical Assistance Center(TAC)に連絡したりする前に「事前設定チェックの実行」に記載されているすべての手順が完了していることを確認してください。

ステップ5 このウィザードでは1Gbps/10Gbps管理ポート(1、eno1/enp53s0f0)がまず検出され、[ネットワークアダ プタ#1(NETWORK ADAPTER #1)]として表示されます。「インターフェイスケーブル接続」で説明 したように、このポートは管理ネットワークから Cisco DNA Center GUI にアクセスするために使用され ます。この目的に適したホスト IP アドレス、ネットマスク、およびその他の値を適用します(入力する 値については、「必要な IP アドレスおよびサブネット」と「必要な設定情報」を参照してください)。

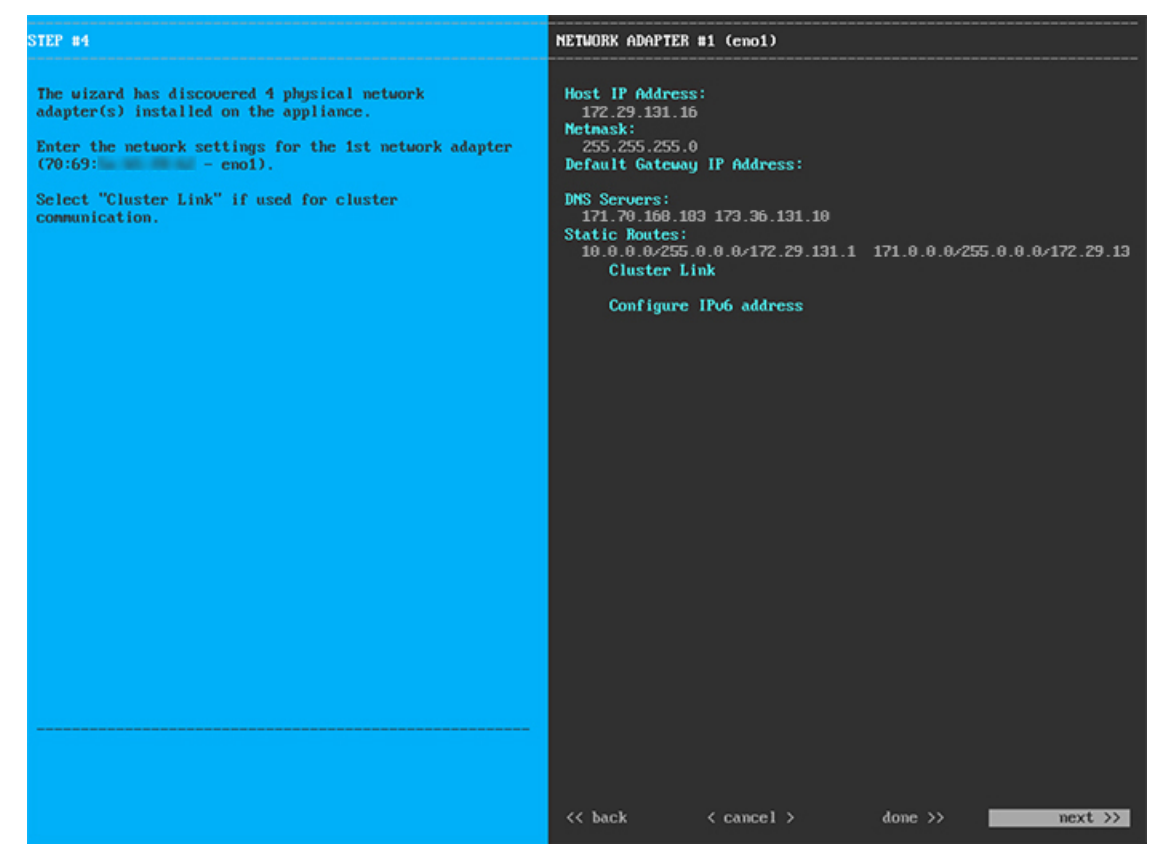

次の表に示すように、[ネットワークアダプタ#1 (NETWORK ADAPTER #1)]の設定値を入力します。

表 8: ネットワークアダプタ #1 のアドオンノードエントリ:1Gbps/10Gbps 管理ポート (eno1/enp53s0f0)

| ホスト IP アドレス(Host IP address) | 管理ポートの IP アドレスを入力します。これは必<br>須です。                                                       |
|------------------------------|-----------------------------------------------------------------------------------------|
| [Netmask]                    | ポートの IP アドレスに対応するネットマスクを入<br>力します。これは必須です。                                              |
| デフォルトゲートウェイ IP アドレス          | ポートに使用するデフォルトゲートウェイの IP ア<br>ドレスを入力してください。この IP アドレスは、<br>通常、エンタープライズポートのみで必要になりま<br>す。 |

| DNS サーバ      | 優先DNSサーバのIPアドレスを入力します。複数のDNSサーバを入力する場合には、リスト内のIP<br>アドレスをスペースで区切ります。                                    |
|--------------|----------------------------------------------------------------------------------------------------|
|              | <b>重要</b> •NTPの場合、Cisco DNA Centerと<br>NTPサーバの間のポート121 (UDP)<br>が開いていることを確認します。                         |
|              | <ul> <li>クラスタ内の各アプライアンスに対して、最大3つのDNSサーバを設定します。アプライアンスに対して3つを超えるDNSサーバを設定すると、問題が発生する可能性があります。</li> </ul> |
| スタティック ルート   | 1つ以上のスタティックルートをスペースで区切り、<ネットワーク>/<ネットマスク>/<ゲートウェ<br>イ>の形式で入力します。                                        |
| クラスタリンク      | このフィールドは空欄のままにします。この操作は<br>クラスタポートでのみ必要になります。                                                           |
| IPv6 アドレスの設定 | 将来的な使用のために予約されています。この<br>フィールドは空欄のままにします。                                                               |

設定値の入力が完了したら、[次へ>> (next>>)]を選択して続行します。[次へ>> (next>>)]を選択す ると、入力した値がウィザードによって検証され、正しくない場合にはエラーメッセージが表示されま す。エラーメッセージが表示された場合には、入力した値が正しいことを確認してから、再入力します。 必要に応じて、[戻る<< (<<back)]を選択して再入力します。

ステップ6 入力した管理ポート値の検証が成功すると、ウィザードに1 Gbps /10 Gbps クラウドポート(2、 eno2/enp53s0f1)が[ネットワークアダプタ#2(NETWORK ADAPTER #2)]として表示されます。「イ ンターフェイスケーブル接続」で説明されているとおり、このポートは、アプライアンスをインターネッ トにリンクする際、10 Gbps エンタープライズポート(enp94s0f0/enp69s0f0)経由でアプライアンスをリ ンクできない場合に使用されるオプションのポートです。この目的に適したホスト IP アドレス、ネット マスク、およびその他の値を適用します(入力する値については、「必要な IP アドレスおよびサブネッ ト」と「必要な設定情報」を参照してください)。

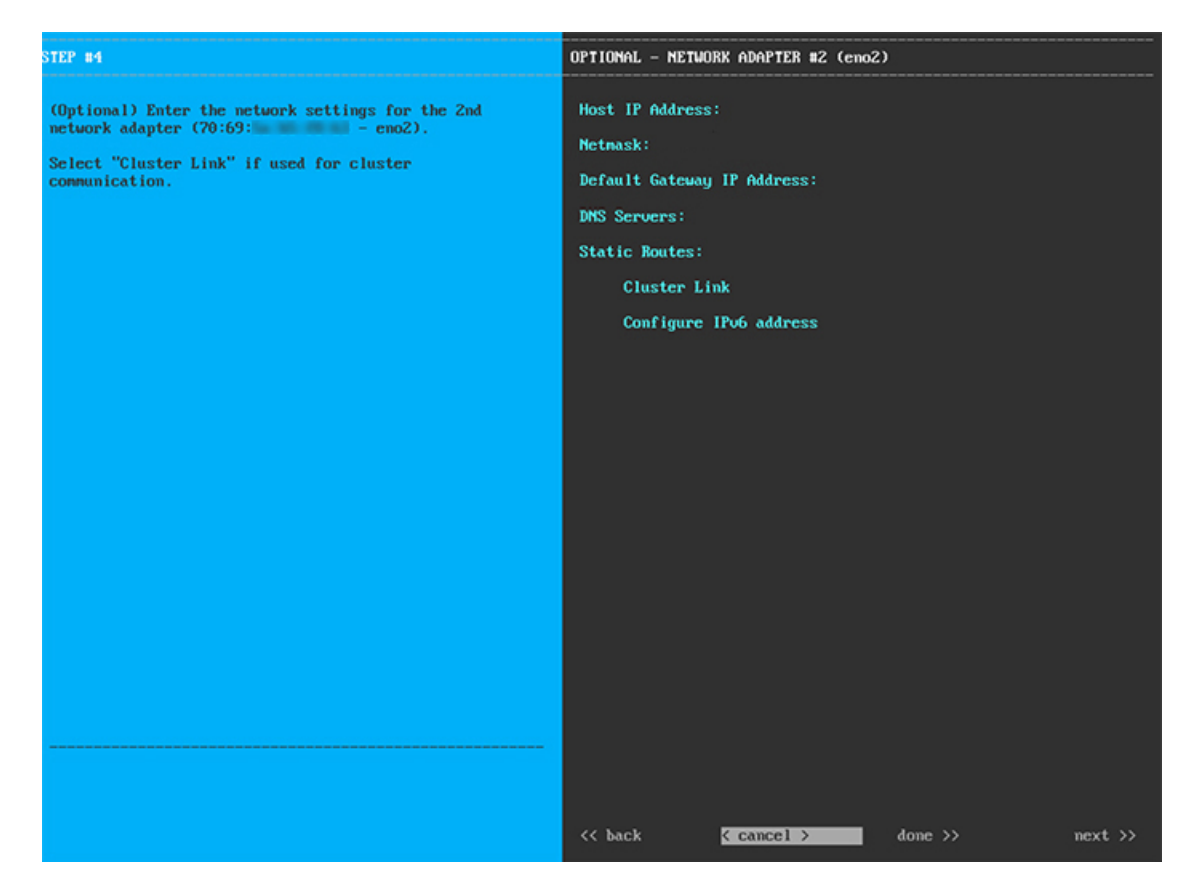

次の表に示すように、[ネットワークアダプタ#2(NETWORK ADAPTER #2)]の設定値を入力します。

| ホスト IP アドレス(Host IP address) | クラウドポートの IP アドレスを入力します。この<br>操作はインターネット接続にクラウドポートを使用<br>している場合にのみ必要です。それ以外の場合は、<br>空白のままにしておくことができます。 |
|------------------------------|----------------------------------------------------------------------------------------------------|
| [Netmask]                    | ポートの IP アドレスに対応するネットマスクを入<br>力します。この操作は IP アドレスを入力する場合<br>に必要になります。                                   |
| デフォルトゲートウェイ IP アドレス          | クラウドポートに使用するデフォルトゲートウェイ<br>のIPアドレスを入力します。このIPアドレスは、<br>通常、エンタープライズポートのみで必要になりま<br>す。                  |

表 9:ネットワークアダプタ #2 のアドオンノードエントリ:16bps/106bps クラウドポート (eno2/enp53s0f1)

| DNS サーバ      | 優先 DNS サーバの IP アドレスを入力します。<br>の DNS サーバを入力する場合には、リスト内の<br>アドレスをスペースで区切ります。                                                                            |  |  |
|--------------|----------------------------------------------------------------------------------------------------|--|--|
|              | <ul> <li>重要 クラスタ内の各アプライアンスに対して、</li> <li>最大3つの DNS サーバを設定します。ア</li> <li>プライアンスに対して3つを超える DNS</li> <li>サーバを設定すると、問題が発生する可</li> <li>能性があります。</li> </ul> |  |  |
| スタティック ルート   | 1つ以上のスタティックルートをスペースで区切<br>り、<ネットワーク>/<ネットマスク>/<ゲートウェ<br>イ>の形式で入力します。これは通常、管理ポー<br>トでのみ必要です。                                                           |  |  |
| クラスタリンク      | このフィールドは空欄のままにします。この操作は<br>クラスタポートでのみ必要になります。                                                                                                    |  |  |
| IPv6 アドレスの設定 | 将来的な使用のために予約されています。この<br>フィールドは空欄のままにします。                                                                                                    |  |  |

終了したら、[次へ>>(next>>)]を選択して続行します。以前の画面でしたように、検証エラーを修正 します。

ステップ7 入力したクラウドポート値の検証が成功すると、ウィザードに10 Gbps エンタープライズポート (enp94s0f0/enp69s0f0)が[ネットワークアダプタ#3 (NETWORK ADAPTER #3)]として表示されま す。「インターフェイスケーブル接続」で説明したように、このポートは、アプライアンスをエンター プライズネットワークにリンクするために必要なポートです。この目的に適したホスト IP アドレス、 ネットマスク、およびその他の値を適用します(入力する値については、「必要な IP アドレスおよびサ ブネット」と「必要な設定情報」を参照してください)。

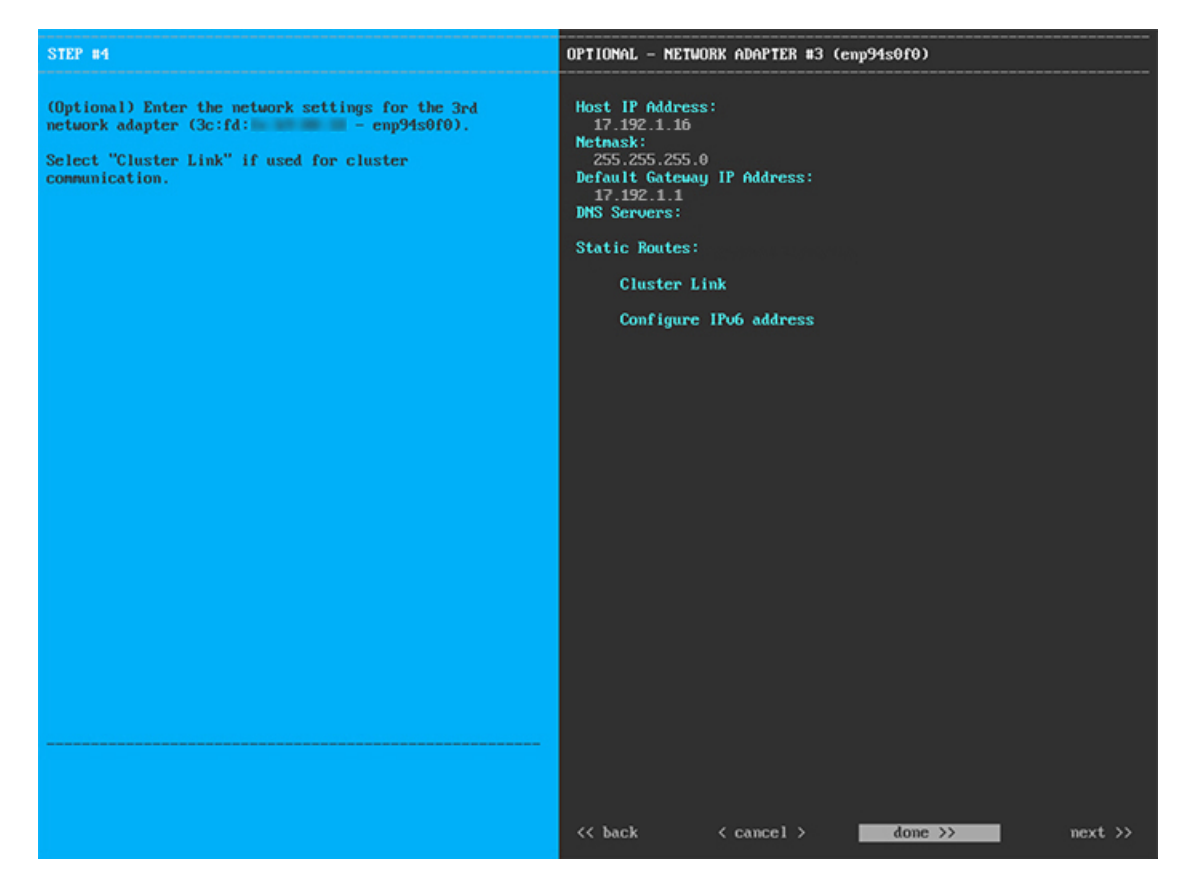

次の表に示すように、[ネットワークアダプタ#3 (NETWORK ADAPTER #3)]の設定値を入力します。

| 表 10:ネットワークアダプタ #3のアドオンノードエントリ | : <b>10 Gbps</b> エンタープライズポート | (enp94s0f0/enp69s0f0) |
|--------------------------------|------------------------------|-----------------------|
|--------------------------------|------------------------------|-----------------------|

| ホスト IP アドレス(Host IP address) | エンタープライズポートの IP アドレスを入力しま<br>す。これは必須です。                                                                                                    |  |  |
|------------------------------|----------------------------------------------------------------------------------------------------|--|--|
| [Netmask]                    | ポートの IP アドレスに対応するネットマスクを入<br>力します。これは必須です。                                                                                                    |  |  |
| デフォルトゲートウェイ IP アドレス          | ポートに使用するデフォルトゲートウェイの IP ア<br>ドレスを入力してください。これは必須です。                                                                                                 |  |  |
| DNS サーバ                      | 優先 DNS サーバの IP アドレスを入力します。<br>の DNS サーバを入力する場合には、リスト内の<br>アドレスをスペースで区切ります。                                                                         |  |  |
|                              | <ul> <li>重要 クラスタ内の各アプライアンスに対して、</li> <li>最大3つのDNSサーバを設定します。ア</li> <li>プライアンスに対して3つを超えるDNS</li> <li>サーバを設定すると、問題が発生する可</li> <li>能性があります。</li> </ul> |  |  |

| スタティック ルート   | 1 つ以上のスタティックルートをスペースで区切<br>り、<ネットワーク>/<ネットマスク>/<ゲートウェ<br>イ>の形式で入力します。通常、 Cisco DNA Center<br>これは管理ポートでのみ必要です。 |
|--------------|----------------------------------------------------------------------------------------------------|
| クラスタリンク      | このフィールドは空欄のままにします。この操作は<br>クラスタポートでのみ必要になります。                                                                 |
| IPv6 アドレスの設定 | 将来的な使用のために予約されています。この<br>フィールドは空欄のままにします。                                                                     |

終了したら、[次へ>>(next>>)]を選択して続行します。以前の画面でしたように、検証エラーを修正 します。

ステップ8 入力したエンタープライズポート値の検証が成功すると、ウィザードに10 Gbps クラスタポート (enp94s0f1/enp69s0f1)が[ネットワークアダプタ#4 (NETWORK ADAPTER #4)]として表示されま す。「インターフェイスケーブル接続」で説明したように、このポートはアプライアンスをクラスタに リンクするために使用されるため、ホスト IP アドレス、ネットマスク、およびこの目的に適した他の値 を適用します(入力する値については、「必要な IP アドレスおよびサブネット」と「必要な設定情報」 を参照してください)。

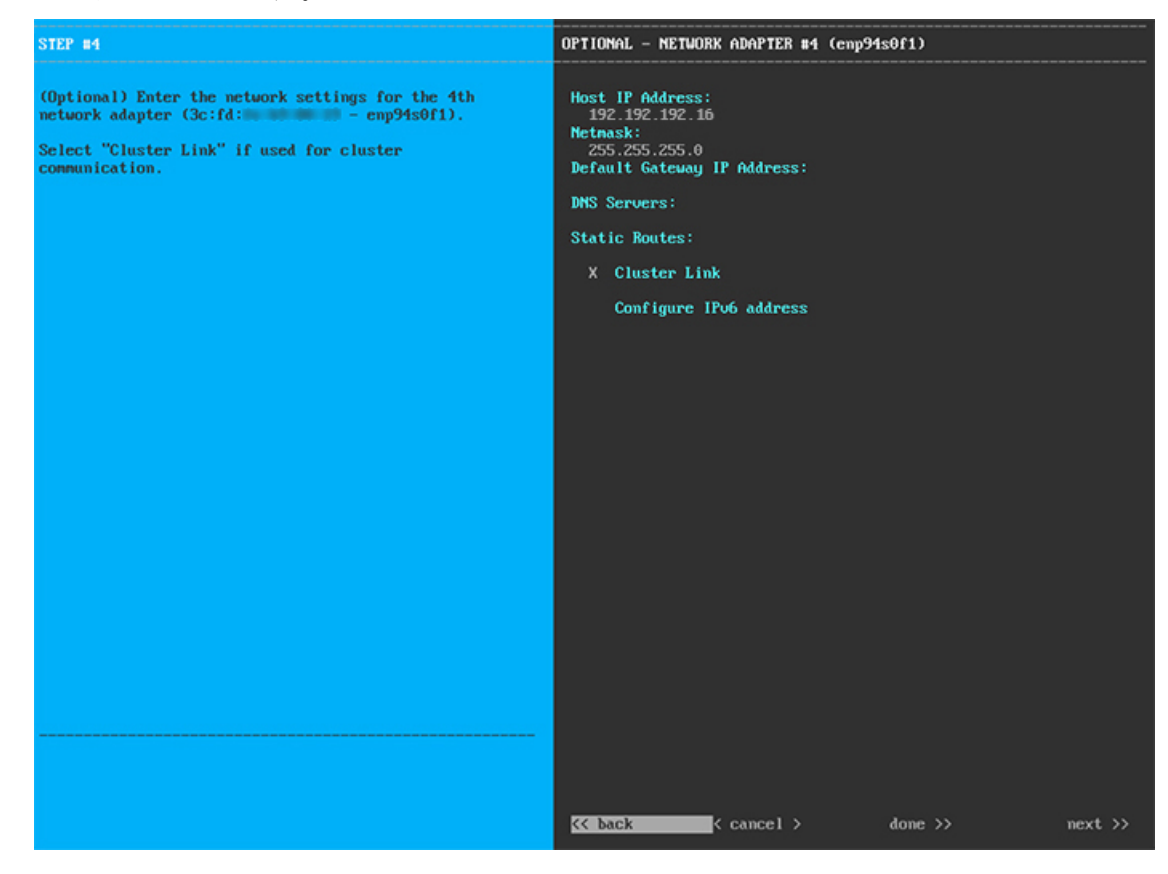

次の表に示すように、[ネットワークアダプタ#4(NETWORK ADAPTER #4)]の設定値を入力します。

| ホスト IP アドレス(Host IP address) | クラスタポートの IP アドレスを入力します。これ<br>は必須です。クラスタポートのアドレスは後で変更<br>できないことに注意してください。<br>ポートの IP アドレスに対応するネットマスクを入<br>力します。これは必須です。<br>ポートに使用するデフォルトゲートウェイの IP ア<br>ドレスを入力してください。この IP アドレスは、<br>通常、エンタープライズポートのみで必要になりま<br>す。 |  |  |
|------------------------------|----------------------------------------------------------------------------------------------------|--|--|
| [Netmask]                    |                                                                                                    |  |  |
| デフォルトゲートウェイ IP アドレス          |                                                                                                    |  |  |
| DNS サーバ                      | 優先 DNS サーバの IP アドレスを入力します。複数<br>の DNS サーバを入力する場合には、リスト内の IP<br>アドレスをスペースで区切ります。                                                                                                    |  |  |
|                              | <ul> <li>重要 クラスタ内の各アプライアンスに対して、</li> <li>最大3つの DNS サーバを設定します。ア</li> <li>プライアンスに対して3つを超える DNS</li> <li>サーバを設定すると、問題が発生する可</li> <li>能性があります。</li> </ul>                                                             |  |  |
| スタティック ルート                   | 1 つ以上のスタティックルートをスペースで区切<br>り、 <network>/<netmask>/<gateway>の形式で入力<br/>します。通常、これは管理ポートでのみ必要です。</gateway></netmask></network>                                                                                       |  |  |
| クラスタリンク                      | このポートがクラスタへのリンクであることを示す<br>には、このチェックボックスをオンにします。この<br>操作はクラスタポートでのみ必要になります。                                                                                                    |  |  |
| IPv6 アドレスの設定                 | 将来的な使用のために予約されています。この<br>フィールドは空欄のままにします。                                                                                                    |  |  |

表 11:ネットワークアダプタ #4のアドオンノードエントリ:10 Gbps クラスタポート (enp94s0f1/enp69s0f1)

終了したら、[次へ>>(next>>)]を選択して続行します。以前の画面でしたように、検証エラーを修正 します。

**ステップ9** ネットワークアダプタの設定が完了すると、次に示すように、使用している[ネットワークプロキシ (NETWORK PROXY)]の設定値を入力するようウィザードに求められます。

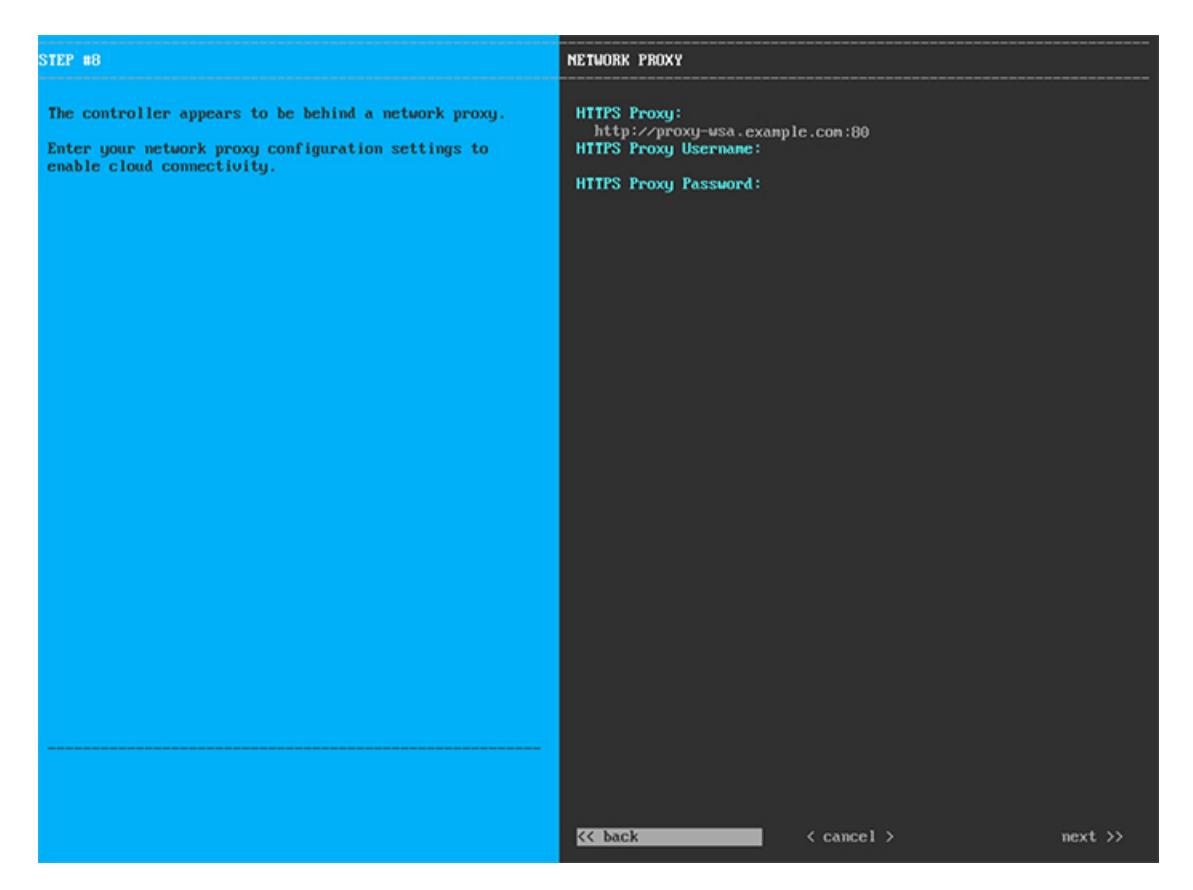

次の表に示すように、[ネットワークアダプタ(NETWORK ADAPTER)]の設定値を入力します。

| HTTPS プロキシ      | インターネットにアクセスする HTTPS ネットワー<br>クプロキシの URL またはホスト名を入力します。<br>(注) Cisco DNA Center から HTTPS プロキシへ<br>の接続は、このリリースの HTTP 経由の<br>みでサポートされます。 |
|-----------------|----------------------------------------------------------------------------------------------------|
| HTTPS プロキシユーザ名  | ネットワークプロキシへのアクセスに使用するユー<br>ザ名を入力します。プロキシログインが必要ない場<br>合には、このフィールドを空白のままにします。                                                           |
| HTTPS プロキシパスワード | ネットワークプロキシへのアクセスに使用するパス<br>ワードを入力します。プロキシログインが必要ない<br>場合には、このフィールドを空白のままにします。                                                          |

表 12:ネットワークプロキシのアドオンノードエントリ

終了したら、[次へ>>(next>>)]を選択して続行します。以前の画面でしたように、検証エラーを修正 します。 ステップ10 ネットワークプロキシの設定が完了すると、次に示すように、[MAGLEV クラスタの詳細(MAGLEV CLUSTER DETAILS)]で、マスタノードのクラスタポートとマスタノードのログインの詳細を確認する プロンプトがウィザードに表示されます。

| STEP #11                                                        | Magleu cluster details                                                                     |
|-----------------------------------------------------------------|--------------------------------------------------------------------------------------------|
| Enter the connectivity details for your existing Maglev cluster | Maglev Master Node: *<br>192.192.192.14<br>Username: *<br>maglev<br>Password: *<br>******* |
|                                                                 |                                                                                            |
|                                                                 | <pre>&lt;&lt; back &lt; cancel &gt; next &gt;&gt;</pre>                                    |

次の表の説明に従って、[MAGLEV クラスタの詳細(MAGLEV CLUSTER DETAILS)]に値を入力します。

表 13: Maglev クラスタの詳細へのアドオンノードエントリ

| Maglev マスタノード | クラスタ内のマスタノードでクラスタポートの IP<br>アドレスを入力します。ポート割り当ての推奨事項<br>に従っている場合、これはマスタノードの IP アド<br>レス enp94s0f1、ネットワークアダプタ #4 です。 |
|---------------|----------------------------------------------------------------------------------------------------|
| ユーザ名          | maglev と入力します。                                                                                                    |
| パスワード         | マスタノードで設定した Linux パスワードを入力し<br>ます。                                                                                 |

終了したら、[次へ>>(next>>)]を選択して続行します。以前の画面でしたように、検証エラーを修正 します。

ステップ11 Maglev クラスタの詳細を入力すると、次に示すように、このアドオンノードの[ユーザアカウント設定 (USER ACCOUNT SETTINGS)]の値を入力するように求められます。

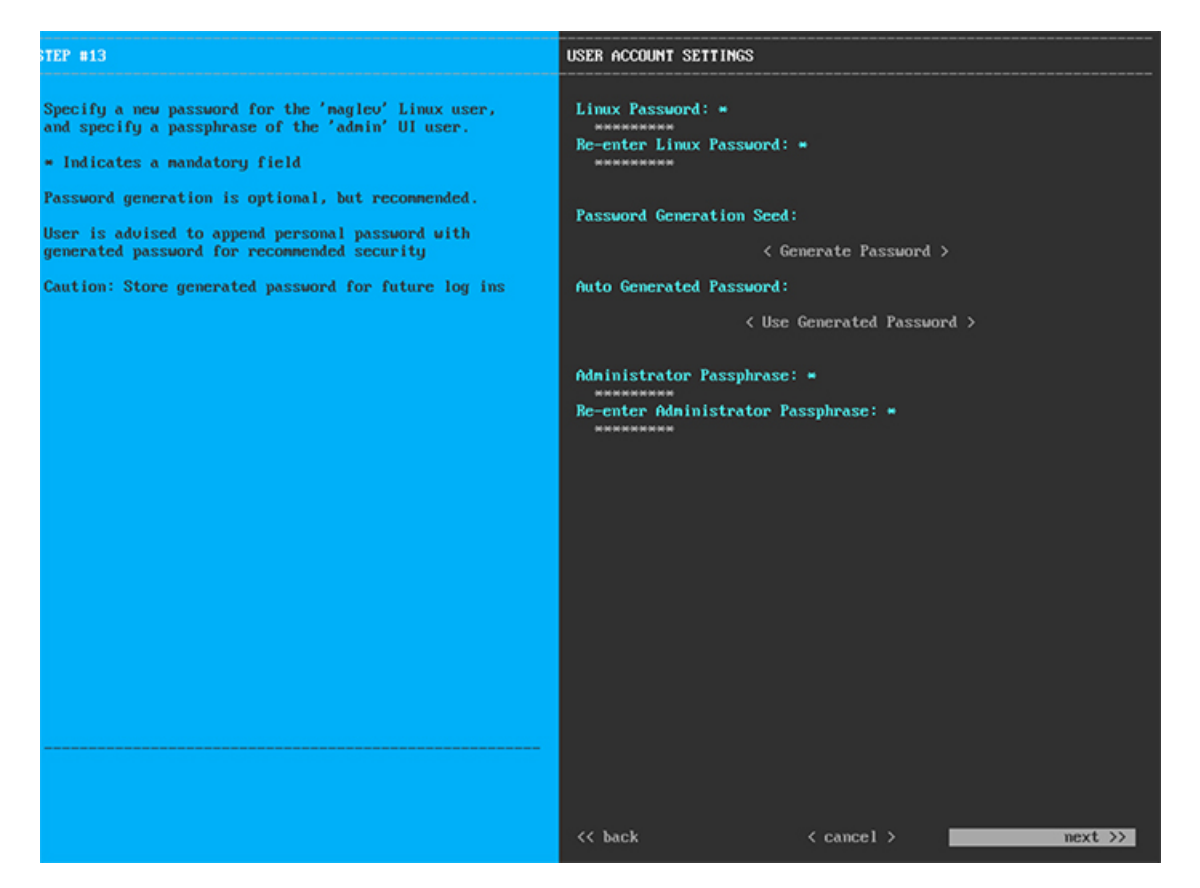

次の表の説明に従って、[ユーザアカウント設定(USER ACCOUNT SETTINGS)]の値を入力します。

| Linux パスワード     | maglev ユーザに対して設定されている Linux パス<br>ワードを入力します。                                                                       |
|-----------------|----------------------------------------------------------------------------------------------------|
| Linux パスワードの再入力 | Linux パスワードをもう一度入力して確認します。                                                                                         |
| パスワード生成シード      | Linux パスワードを自分で作成しない場合には、こ<br>のフィールドにシードフレーズを入力してから、<br>[パスワードの生成(Generate password)]を押し<br>てパスワードを生成します。          |
| 自動生成パスワード       | (オプション)シードフレーズは、ランダムで安<br>全なパスワードの一部として表示されます。必要に<br>応じて、このパスワードを「そのまま」使用するこ<br>とも、この自動生成パスワードをさらに編集するこ<br>ともできます。 |
|                 | [ <use generated="" password="">] を押してパスワードを<br/>保存します。</use>                                                      |

表 14: ユーザアカウント設定のアドオンノードエントリ

| 管理者パスフレーズ(Administrator Passphrase) | スーパーユーザ権限を持つ管理者のデフォルトのパ<br>スワードを入力します。このパスワードは Cisco<br>DNA Center に初めてログインするときに使用しま<br>す。 |
|-------------------------------------|--------------------------------------------------------------------------------------------|
| 管理者パスフレーズの再入力                       | 管理者パスフレーズをもう一度入力して確認しま<br>す。                                                               |

終了したら、[次へ>>(next>>)]を選択して続行します。以前の画面でしたように、検証エラーを修正 します。

ステップ12 ユーザアカウントの詳細を入力すると、次に示すように、[NTPサーバの設定(NTP SERVER SETTINGS)] の値を入力するようウィザードに求められます。

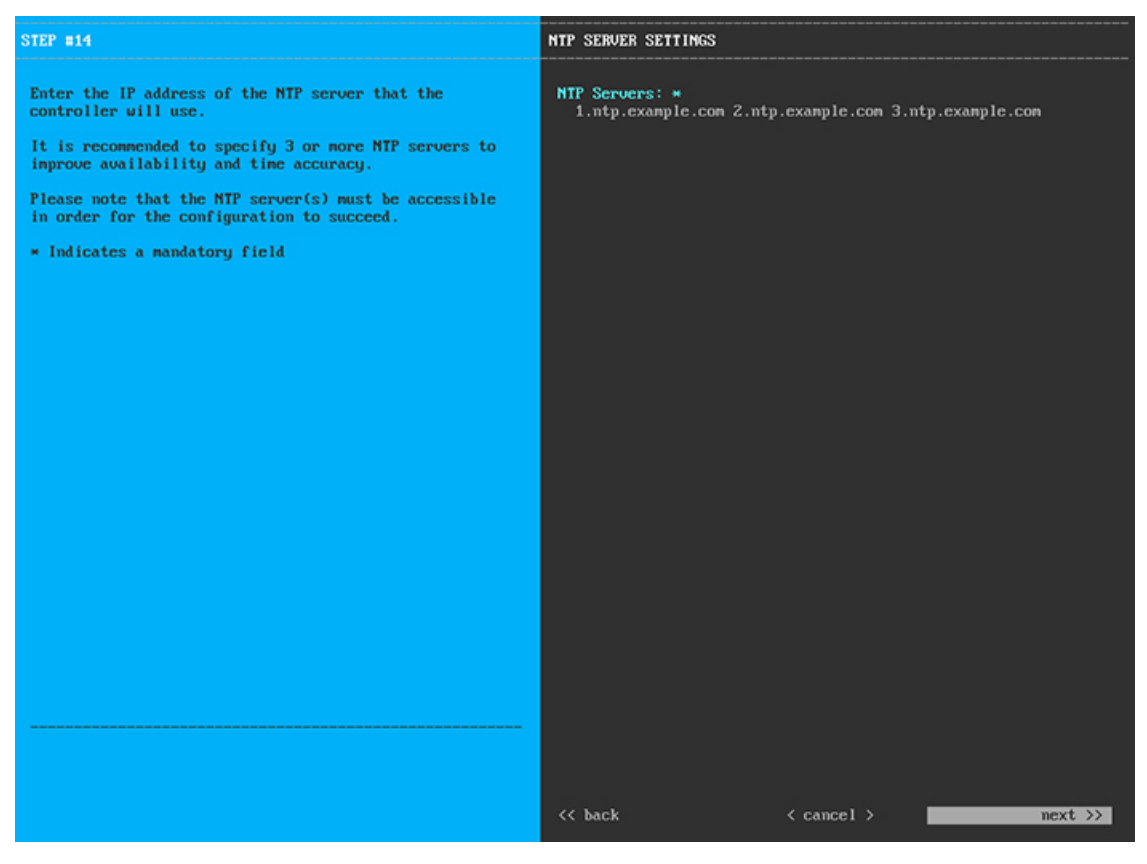

1つまたは複数のNTPサーバアドレスまたはホスト名をスペースで区切って入力します。1つ以上のNTP アドレスまたはホスト名が必要です。このサーバは、マスタノードに対して指定したものと同じNTP サーバである必要があります。

終了したら、[次へ>>(next>>)]を選択して続行します。以前の画面でしたように、検証エラーを修正 します。

**ステップ13** NTP サーバ設定の入力が完了すると、次に示すように、ウィザードが設定の適用を続行する準備ができたことを示す最終メッセージが表示されます。

| The wizard is now ready to apply the configuration on                                                                                                    | the controller.                                               |                 |            |
|----------------------------------------------------------------------------------------------------|---------------------------------------------------------------|-----------------|------------|
| Use the [back] button below to verify/modify controll<br>Use the [cancel] button to discard your changes and en-<br>lise the [proceed] button to save your changes and pro- | er settings.<br>xit the wizard.<br>ceed with annluing them on | the controller. |            |
| use the throcean parton to save your changes and pro                                                                                                    | coca with approximg them on                                   |                 |            |
|                                                                                                    |                                                               |                 |            |
|                                                                                                    |                                                               |                 |            |
|                                                                                                    |                                                               |                 |            |
|                                                                                                    |                                                               |                 |            |
|                                                                                                    |                                                               |                 |            |
|                                                                                                    |                                                               |                 |            |
|                                                                                                    |                                                               |                 |            |
|                                                                                                    |                                                               |                 |            |
|                                                                                                    |                                                               |                 |            |
|                                                                                                    |                                                               |                 |            |
|                                                                                                    |                                                               |                 |            |
|                                                                                                    |                                                               |                 |            |
| << back                                                                                                    | < cancel >                                                    |                 | proceed >> |
|                                                                                                    |                                                               |                 |            |
|                                                                                                    |                                                               |                 |            |
|                                                                                                    |                                                               |                 |            |

[続行>> (proceed>>>)]を選択して設定を完了します。

ホストが自動的にリブートし、設定を適用してサービスを起動したとのメッセージが KVM コンソール に表示されます。このプロセスには数時間かかることがあります。KVM コンソールでプロセスの進行状 況をモニタすることができます。

設定プロセスの最後に、アプライアンスの電源を再投入すると、「設定に成功しました (CONFIGURATION SUCCEEDED!)」というメッセージが表示されます。

#### 次のタスク

タスクが完了した後:

- ・クラスタ内の3番目および最後のノードとして展開する追加のアプライアンスがある場合には、この手順を繰り返します。
- クラスタへのホストの追加が終了したら、初回セットアップ(「初期設定ワークフロー」)
   を実行して続行します。

## 最新の Cisco DNA Center リリースへのアップグレード

Cisco DNA Center の最新リリースに向けたアップグレードの詳細については、『Cisco Digital Network Architecture Center アップグレードガイド』を参照してください。